## HƯỚNG DẪN CÀI ĐẶT PHẦN MỀM SAC CHO ETOKEN 5110

Phần mềm SAC (SafeNet Authentication Client) là phần mềm quản trị thiết bị chữ ký số eToken 5110 của hãng SafeNet/Gelmato (Mỹ).

Phần mềm SAC hỗ trợ môi trường cài đặt và sử dụng trên các máy tính PC/Laptop chạy HĐH Windows XP/Vista, 7, 8, 10, Windows Server 2003, 2008, 2012.

Lựa chọn download phiên bản x32 hay x64, phù hợp với Hệ điều hành Windows 32-bit hay 64bit tương ứng là <u>SAC-eToken-x32.rar</u> và <u>SAC-eToken-x64.rar</u>.

Giải nén file vừa download và chạy chương trình cài đặt phần mềm middleware SAC:

- <u>SafeNetAuthenticationClient-eToken-x32-8.1-SP2.msi</u> cho Windows 32-bit
- <u>SafeNetAuthenticationClient-eToken-x64-8.1-SP2.msi</u> cho Windows 64-bit

| SafeNet<br>Authentication | Welcome to the SafeNet<br>Authentication Client 8.1 SP2<br>Installation Wizard                     |
|---------------------------|----------------------------------------------------------------------------------------------------|
| Client                    | The Setup wizard will install SafeNet Authentication Client 8.1<br>SP2 on your computer.           |
| 3                         | It is strongly recommended that you close all Windows<br>programs before running the Setup wizard. |
|                           | Click Next to continue.                                                                            |
|                           | GafeNet                                                                                            |
|                           | Next > Cancel                                                                                      |

Chọn ngôn ngữ sử dụng: Tiếng Việt (hoặc Tiếng Anh, tùy nhu cầu)

| Interface Lan    | Juage                                                                                                    | (Channa)              |
|------------------|----------------------------------------------------------------------------------------------------|-----------------------|
| Select the inter | ace language.                                                                                                    | SafeNet               |
|                  | 3 0/2                                                                                                    | En inni inni          |
|                  |                                                                                                    |                       |
|                  |                                                                                                    |                       |
| Select th        | e SafeNet Authentication Client 8.1 SP:                                                                                                    | 2 interface language: |
|                  |                                                                                                    |                       |
| Vietna           | nese                                                                                                    | <b>—</b>              |
| Chines           | B                                                                                                    |                       |
| Czech            |                                                                                                    |                       |
| English          |                                                                                                    |                       |
| French           | Contraction of the Contraction of the Contraction o |                       |
| French           | (Canada)                                                                                                    |                       |
| Germa            | 1                                                                                                    |                       |
| Hunga            | ian                                                                                                    |                       |
| Italian          |                                                                                                    |                       |
| Japane           | se                                                                                                    |                       |
| Korear           |                                                                                                    |                       |
| Lithuar          | ian                                                                                                    | <u>N</u> ext > Cancel |
| Polish           |                                                                                                    |                       |
| Portug           | lese                                                                                                    |                       |
| Roman            | ian                                                                                                    |                       |
| Russia           | n                                                                                                    |                       |
| Spanis           | n                                                                                                    |                       |
| Thai             | Sector Contractor                                                                                                    |                       |
|                  |                                                                                                    |                       |
| Traditio         | nal Chinese                                                                                                    |                       |

| 🔀 SafeNet Authentication Client 8.1 SP2 Setup                                                                                                    | x   |
|----------------------------------------------------------------------------------------------------|-----|
| License Agreement<br>Please read the following license agreement carefully.                                                                                                    | et. |
| SAFENET SOFTWARE LICENSE TERMS<br>SafeNet Authentication Client                                                                                                    | -   |
| Legal notice:                                                                                                    |     |
| SafeNet software is not sold; rather, copies of SafeNet software are<br>licensed all the way through the distribution channel to the end user.<br>UNLESS YOU HAVE ANOTHER AGREEMENT DIRECTLY WITH SAFENET THAT<br>CONTROLS AND ALTERS YOUR USE OR DISTRIBUTION OF THE SAFENET<br>SOFTWARE, THE TERMS AND CONDITIONS OF THE APPLICABLE LICENSE<br>AGREEMENTS BELOW APPLY TO YOU. Please read the agreements | •   |
| <ul> <li>I accept the license agreement</li> <li>I do not accept the license agreement</li> </ul>                                                                                                    |     |
| < <u>B</u> ack <u>N</u> ext > Cance                                                                                                    | el  |

Chọn thư mục cài đặt chương trình:

| B SafeNet Authentication Client 8.1 SP2 Setup                                                                                                |                                        |
|----------------------------------------------------------------------------------------------------|----------------------------------------|
| Destination Folder<br>Select a folder in which the application will be installed.                                                            | SafeNet                                |
| Setup will install the files for SafeNet Authentication Client 8.1 S<br>To install in a different folder, click Browse, and select another I | P2 in the following folder.<br>folder. |
| Destination Folder<br>C:\Program Files\SafeNet\Authentication\                                                                               | Biowse                                 |
| < <u>B</u> ack                                                                                                    | Next > Cancel                          |

Tiến trình cài đặt:

| BafeNet Authentication Client 8.1 SP2 Setup                                                       |        |
|---------------------------------------------------------------------------------------------------|--------|
| Updating System<br>Please wait while SafeNet Authentication Client 8.1 SP2 is being<br>installed. |        |
| eToken drivers install                                                                            |        |
|                                                                                                   |        |
|                                                                                                   | Cancel |

Cài đặt thành công

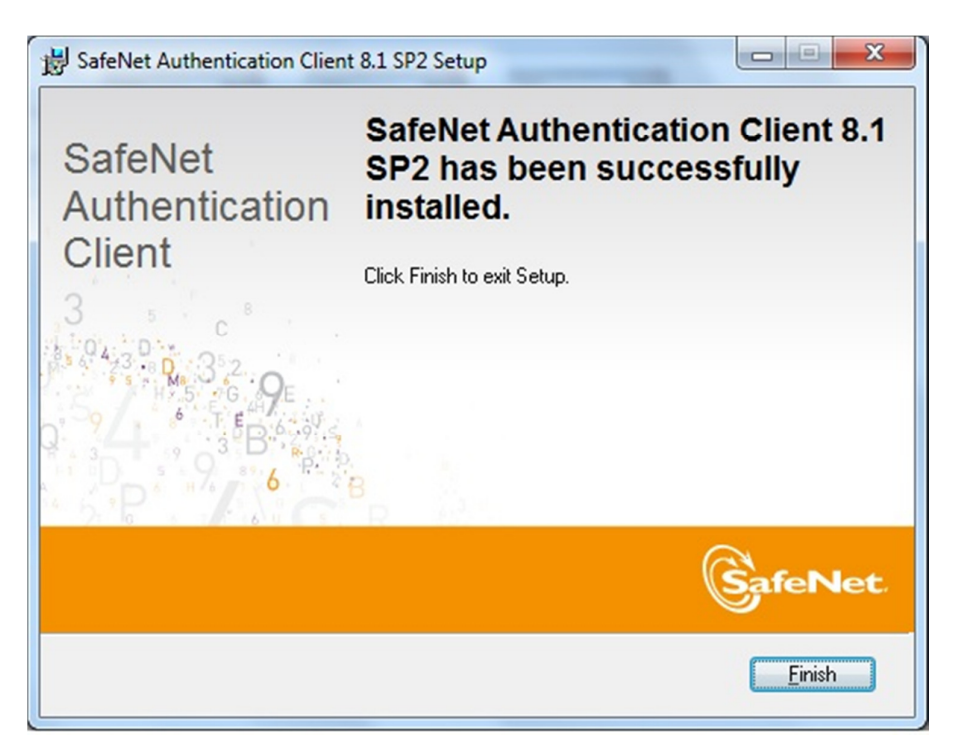

Kết thúc cài đặt sẽ có chương trình SAC chạy tự động và hiển thị icon "S" trong System Tray

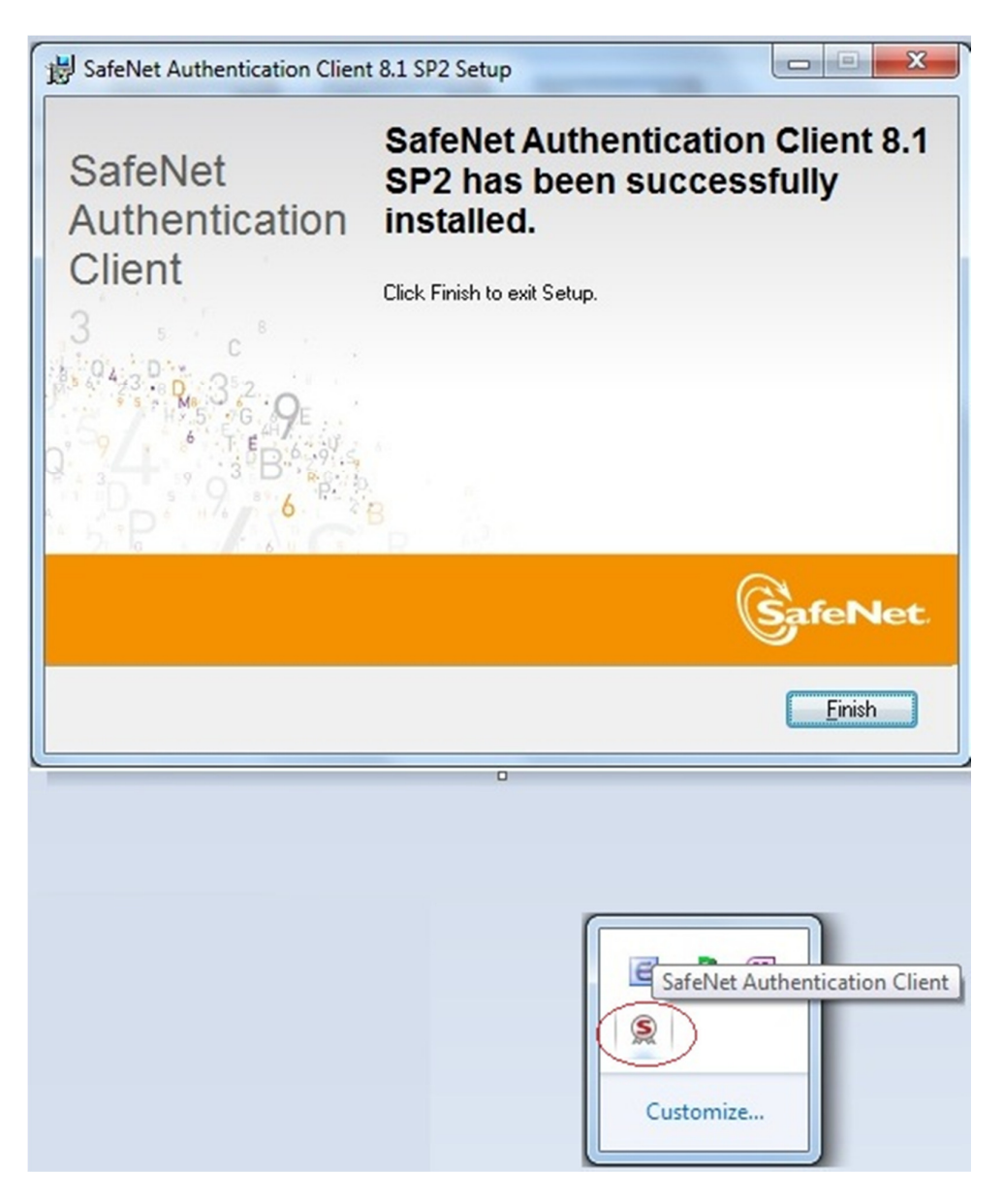

Click chọn vào icon "S" trong System Tray, chọn Công cụ để chạy chương trình SAC Tools

| SafeNet Authentication Client Tools |                | 14                                |                | 22                  |
|-------------------------------------|----------------|-----------------------------------|----------------|---------------------|
| SafeNet Authentica                  | ation Client   | <b>Ø</b> 💿 (                      | i ?            | <b>1</b>            |
|                                     |                |                                   |                |                     |
|                                     | 1              | Đối tên token                     |                |                     |
|                                     | ****           | Đối Mật khẩu của token            |                |                     |
|                                     | 1              | Mở khóa token                     |                |                     |
|                                     | $(\mathbf{X})$ | Xóa token                         |                |                     |
|                                     | Q              | Xem thông tin token               |                |                     |
|                                     |                | ắt kết nối SafeNet eToken Virtual | ſ              |                     |
|                                     |                |                                   |                |                     |
|                                     |                | w                                 | ww.safenet-inc | Về SafeNet<br>Thoát |

PIN code mặc định (khi Token mới xuất xưởng) là: 1234567890

Click chọn vào các chức năng của SAC Tools để sử dụng:

- Đổi tên Token
- Đổi mật khẩu của Token
- Mở khóa Token
- Xóa Token
- Xem thông tin Token
- Ngắt kết nối eToken Virtual

Sau khi cài đặt thành công, gắn thiết bị eToken vào máy tính và nhấp phải chuột vào biểu tượng SafeNet trên system tray, chọn "Về SafeNet"

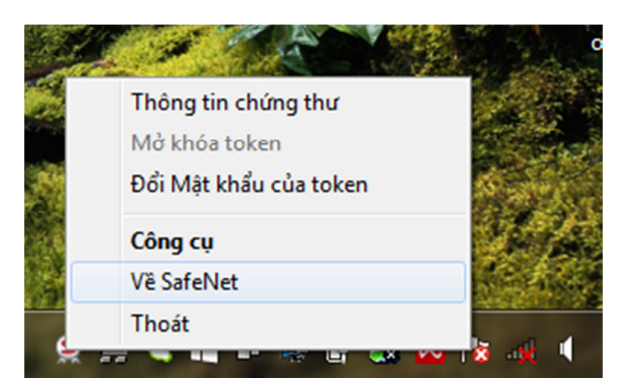

Cửa sổ mới xuất hiện, chọn "Nhập bản quyền"

| S Vê SafeNet                                                                                                    |
|----------------------------------------------------------------------------------------------------|
| GafeNet. SafeNet Authentication Client                                                                                           |
| SafeNet Authentication Client 8.1 SP2 (8.1.425.0)<br>Copyright © 2012 <u>http://www.safenet-inc.com/</u><br>All rights reserved. |
| Thông tin bản quyền<br>Đ <b>ây là bản sao không có bàn quyền chỉ để đánh giá</b> .                                               |
| <u>Nhập bản quyền mới</u>                                                                                                    |
| Đồng ý                                                                                                    |